認知症により徘徊されている高齢者な

登録すれば、ジタ優しくなれる

認知症高齢者 見守りメールに登録してください。

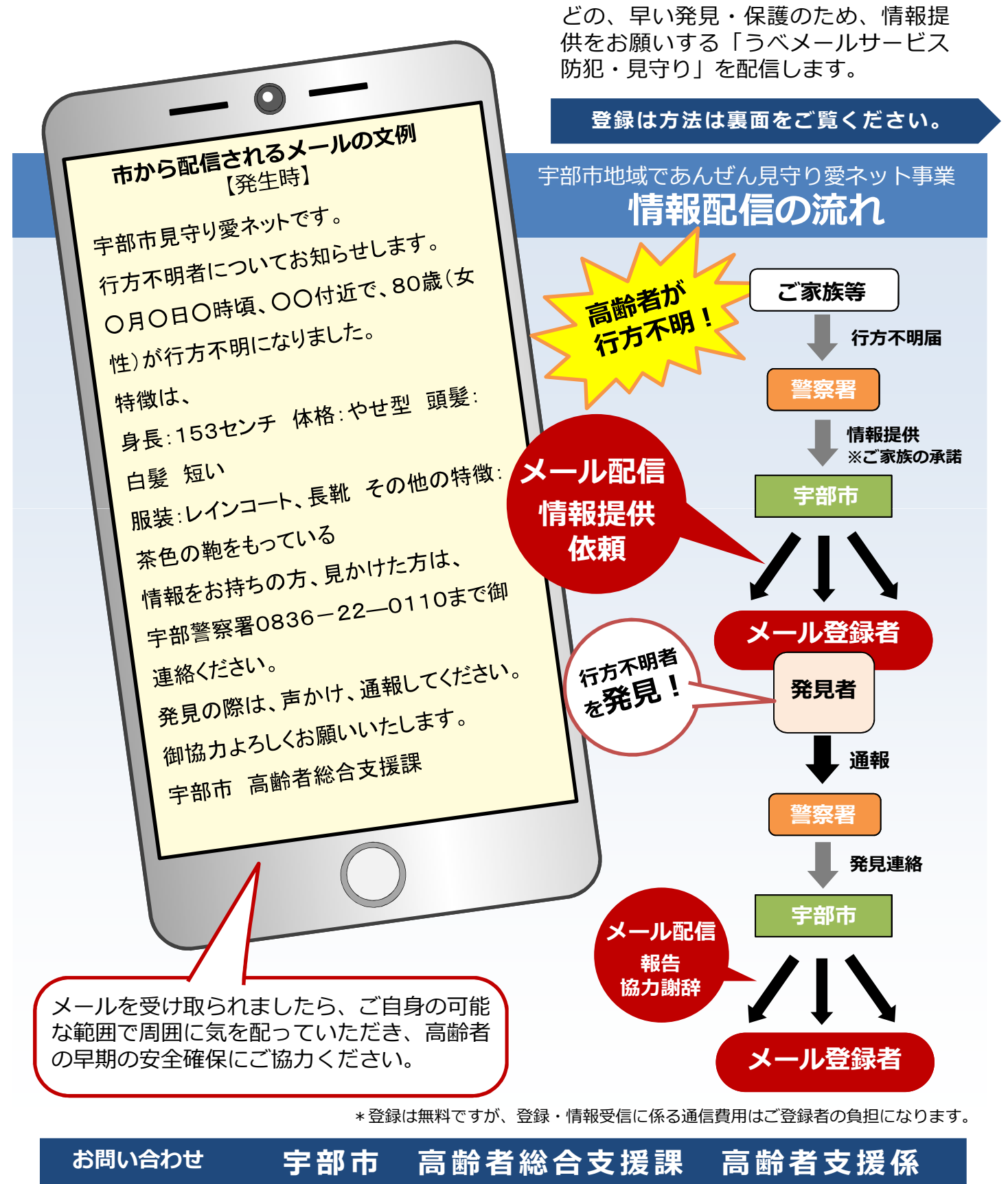

【電話】0836-34-8391【FAX】0836-22-6026

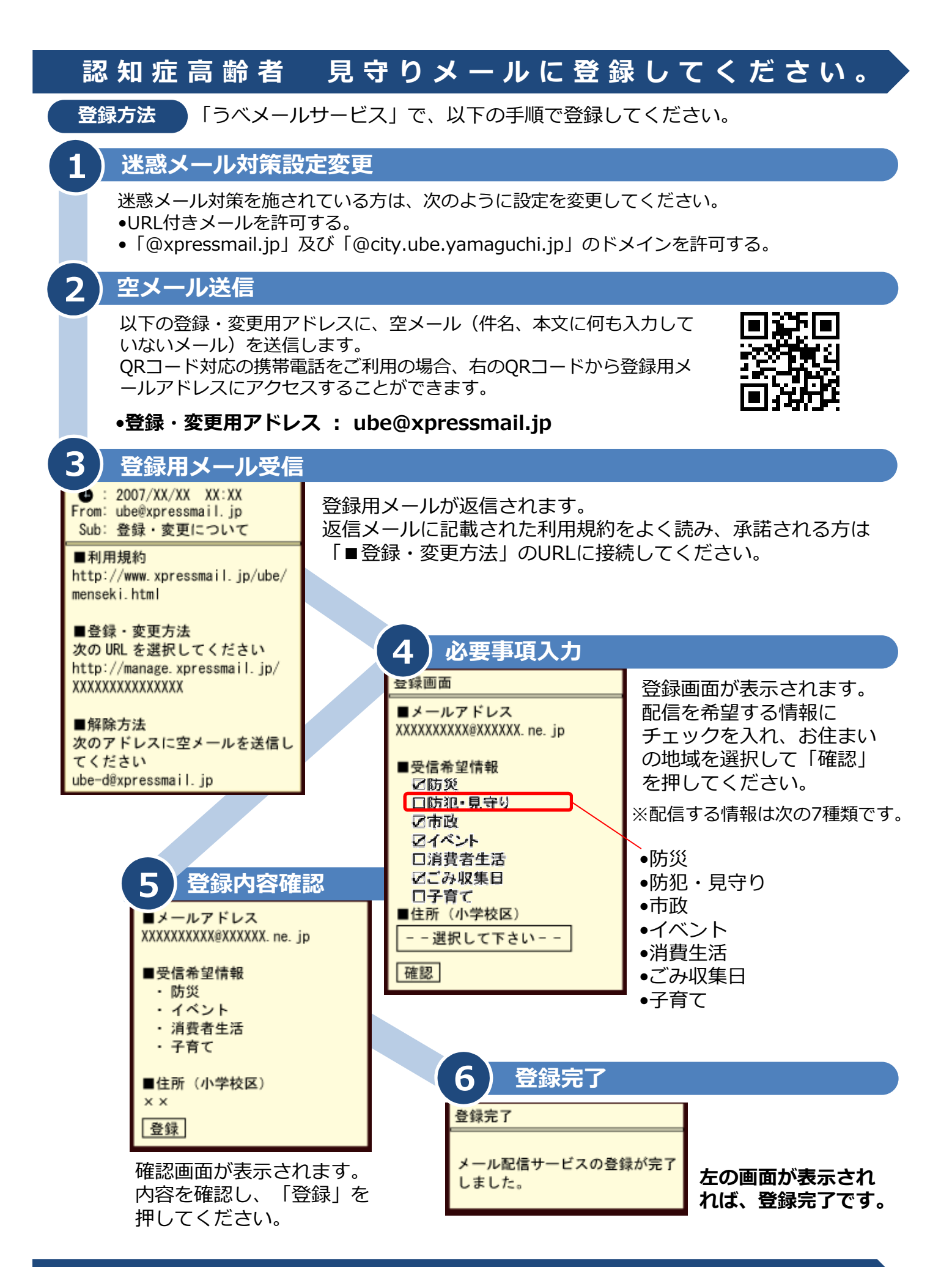

宇部市地域であんぜん見守り愛ネット事業詳細については、下記のアドレスをご覧ください。 http://www.city.ube.yamaguchi.jp/kenkou/koureifukushi/mimamori/index.htmi